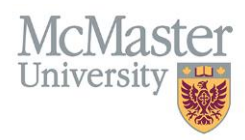

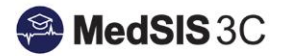

# USER MANUAL – PROMOTION DASHBOARD

# **TARGET AUDIENCE: ADMINISTRATORS**

Updated September 8, 2021

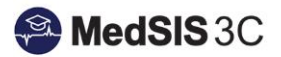

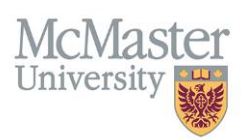

# **PROMOTION DASHBOARD**

Programs promote their own learners through MedSIS. Promoting learners means that they are "promoted" into their next training level. Once a learner is promoted, they will have a training line for the next academic year and therefore can begin the registration process/appear in the next academic year's rotation schedule.

If learners do NOT get promoted:

- They cannot register into the program
- They cannot get licensed to train
- They cannot be entered into the 21/22 rotation schedule

# HOW TO SET UP YOUR PROMOTION DASHBOARD

Click on the Trainee Registration module:

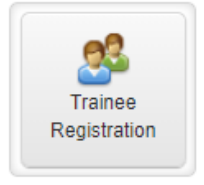

In the Trainee Registration module, there are 4 approval statuses that determine the status of promotion:

- 1. **NEW** Promotion line automatically generated by the system, waiting for a PA to review/approve
- 2. DRAFT PA modified a training line and clicked "save" but not submitted
- 3. **PENDING APPROVAL -** PA created/updated a system generated training line and submitted. This training line must be approved by the Postgrad Office
- 4. **APPROVED** PA had no changes required to a system generated training line and submitted. This line does not require PG approval

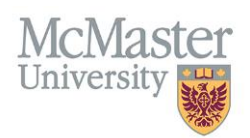

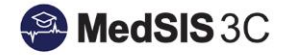

| O Trainee Search     |                                                                                                    |
|----------------------|----------------------------------------------------------------------------------------------------|
| 🖺 Save Filter        |                                                                                                    |
| Student #:           |                                                                                                    |
| Last Name:           |                                                                                                    |
| First Name:          |                                                                                                    |
| ✓ Registration       |                                                                                                    |
| Training Session:    | 2020 - 2021                                                                                                    |
| Trainee Status:      | <ul> <li>Draft Historical New Returning</li> <li>Withdrawn N/A</li> </ul>                                                |
| Trainee Type:        | ✓ Trainee ✓ Elective ✓ N/A                                                                                               |
| Registration Status: | <ul> <li>Pre-Registered</li> <li>Registered</li> <li>Ready</li> <li>Not-Ready</li> <li>Withdrawn</li> <li>N/A</li> </ul> |
| ✓ Training           |                                                                                                    |
| Approval Status:     | Select 🗸                                                                                                    |
| Training Status:     | Q Search                                                                                                    |
| Department:          | CLEAR SELECTION                                                                                                    |
| Program:             |                                                                                                    |
| Funding Type:        | New                                                                                                    |
| Training Level Type: | Pending Approval                                                                                                    |

1. Click on the training status of the next academic year and the status of 'New' to capture all trainees that require promotion. (ex. currently 2020-2021 so I will choose 2021-2022).

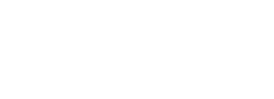

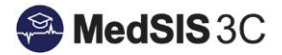

| ✓ Registration                                                  |      |
|-----------------------------------------------------------------|------|
| Training Session: 2021 - 2022                                   | ~    |
| Trainee Status:   Draft  Historical  New  Retu  Withdrawn  N/A  | ming |
| Trainee Type: 🗸 Trainee 🖌 Elective 🖌 N/A                        |      |
| Registration Status: VPre-Registered Registered Registered Read | У    |
| ✓ Training                                                      |      |
| Approval Status: New                                            | •    |

2. Click on the gear icon in the top right corner of the search screen to set your filters for promotion.

|                 |                        |                   |                                  | Selected                        | : 0 Total: 656 🛥 🔅        |  |  |  |  |  |
|-----------------|------------------------|-------------------|----------------------------------|---------------------------------|---------------------------|--|--|--|--|--|
| Print Documents | 🛧 Export               | iew Certificates  | Send Email 🦸 Run Task 💄 View Pro |                                 |                           |  |  |  |  |  |
| ~               | Registration<br>Status | Last Program      | ~<br>~                           | Last Training Start 🔷<br>Date 🗸 | Last Training End<br>Date |  |  |  |  |  |
| lportal.ca      |                        | Internal Medicine |                                  | 01-Jul-2021                     | 30-Jun-2022               |  |  |  |  |  |

3. Choose the following filter options:

Trainee Info:

Universit

• Name (defaulted)

Last Training Line:

- Last Program
- Last Training Start Date
- Last Training End Date
- Last Training Approval Status
- Last training Completion Status

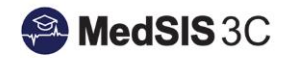

| 1   |                     |            |
|-----|---------------------|------------|
|     | 🕗 🌣 Columns         | •          |
| at  | Q Search            | ile        |
| ra  | CLEAR SELECTION     | $\diamond$ |
| -2  | ✓ Trainee Info      | Ŀ.         |
| -2  | Name                |            |
| -2  | Student #           |            |
| I-2 | OPHRDC #            |            |
| 2   | Trainee Status      |            |
| -2  | Default Email       |            |
| -2  | > Registration Info |            |
| -2  | Close               |            |

### Last Training Completion Status

The last training completion status determines whether the learner will complete training at the end of the current academic year **OR** continue training into the next academic year.

- a) <u>Continue Training</u> After <u>the promoted</u> training line has been completed, learner is expected to return for the 22/23 academic year
- b) <u>**Completed Training**</u> After <u>the promoted</u> training line has been completed, learner has completed all required years of the program. Learner <u>WILL</u> receive a training certificate
- c) <u>Ended Training</u> After <u>this</u> training line has been completed, the learner is <u>NOT</u> returning to the program and did not complete all years of the program. Learner will <u>NOT</u> receive a training certificate.

|                                 | ∧ |
|---------------------------------|---|
| Last Training Completion Status |   |
|                                 | × |
| Completed Training              |   |
| Continue Training               |   |
| Completed Training              |   |
| Continue Training               |   |
| Continue Training               |   |
| Completed Training              |   |

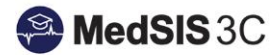

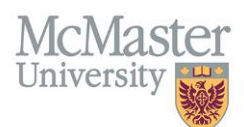

## **How to Promote Your Learners**

There are 2 options to promote a learner:

#### Option 1 - Directly from the trainee search screen (bulk approval) Option 2 - Drilling into an individual trainee's details to approve

#### Option 1: Bulk Approval (best practice)

Tag all learners that do not have any issues based on the promotion report and submit. You can also select all using the checkbox beside "name" at the top. These learners will <u>NOT</u> go through the PG Office for Approval.

| Re            | Registration Info: Training Session: 2021 - 2022 Approval Status: New |          |                                |             |             |                              |                   |                                      |  |  |  |  |  |
|---------------|-----------------------------------------------------------------------|----------|--------------------------------|-------------|-------------|------------------------------|-------------------|--------------------------------------|--|--|--|--|--|
|               | Trainee Search Result                                                 | Run Task |                                | ×           |             | Selected: 656 Total: 656 🕹 💠 |                   |                                      |  |  |  |  |  |
| Search: Task: |                                                                       |          | Submit Training                |             |             | 9                            | View Certificates | Send Email 🕴 Run Task 💄 View Profile |  |  |  |  |  |
| ~             | Name                                                                  |          |                                |             |             | Start Class                  | al Status         | Last Training Completion Status      |  |  |  |  |  |
| ~             | Abdali, Daniyal                                                       |          |                                |             |             |                              |                   | Completed Training                   |  |  |  |  |  |
| ~             | Abdali, Talal                                                         |          | Anesthesiology                 | 01-Jul-2021 | 30-Jun-2022 | New                          |                   | Continue Training                    |  |  |  |  |  |
| ✓             | Abu Halimah, Jalal Hamoud A.                                          |          | General Surgery                | 27-Jul-2021 | 04-May-2022 | New                          |                   | Completed Training                   |  |  |  |  |  |
| ~             | Abu-Ghazaleh, Nadine                                                  |          | Family Medicine                | 21-Oct-2021 | 30-Jun-2022 | New                          |                   | Continue Training                    |  |  |  |  |  |
| ~             | Adili, Anthony                                                        |          | Physical Medicine And<br>Rehab | 27-Oct-2021 | 30-Jun-2022 | New                          |                   | Continue Training                    |  |  |  |  |  |
| ~             | Afzaal, Tamoor                                                        |          | Internal Medicine              | 01-Jul-2021 | 30-Jun-2022 | New                          |                   | Completed Training                   |  |  |  |  |  |
| ~             | Ahangar, Pouyan                                                       |          | Orthopedic Surgery             | 01-Jul-2021 | 30-Jun-2022 | New                          |                   | Continue Training                    |  |  |  |  |  |
| ~             | Ahmad, Arsalan                                                        |          | Family Medicine                | 01-Jul-2021 | 30-Jun-2022 | New                          |                   | Completed Training                   |  |  |  |  |  |
| ~             | Ahmadi, Bilal                                                         |          | Pediatric Neurology            | 01-Jul-2021 | 30-Jun-2022 | New                          |                   | Continue Training                    |  |  |  |  |  |
| ~             | Ajlan, Muhammad Abdulbaqi A                                           |          | Cardiology                     | 01-Jul-2021 | 30-Jun-2022 | New                          |                   | Continue Training                    |  |  |  |  |  |
| ~             | Al Majarafi, Nasser                                                   |          | Internal Medicine              | 22-Sep-2021 | 30-Jun-2022 | New                          |                   | Continue Training                    |  |  |  |  |  |
| ~             | Al Maqrashi, Zainab Ali Amer                                          |          | Internal Medicine              | 22-Sep-2021 | 30-Jun-2022 | New                          |                   | Continue Training                    |  |  |  |  |  |
| ~             | Al Sagre, Ali Ateaya H.                                               |          | Emergency Medicine             | 01-Jul-2021 | 01-May-2022 | New                          |                   | Completed Training                   |  |  |  |  |  |

Once submitted, these learners will be considered fully promoted and will update to a status of 'Approved' under the Approval Status in their training line.

| Program                      | Training Level | Funding Source     | Funding Category                             | Training Status | Start Date  | End Date    | Туре    | Reg'n<br>Status | Pool | FTE | Waiver | Completion<br>Status | Approval<br>Status | Alerts |
|------------------------------|----------------|--------------------|----------------------------------------------|-----------------|-------------|-------------|---------|-----------------|------|-----|--------|----------------------|--------------------|--------|
| Obstetrics And<br>Gynecology | PGY3           | Ont Min Hlth- CIMG | Regular MOH<br>Funding/Clinical<br>Education | Active          | 01-Jul-2021 | 30-Jun-2022 | Trainee |                 | _    | _   | N      | Continue<br>Training | Approved           | •      |

## **Option 2: Individual Learner Approval**

Select all learners and choose "View Profile":

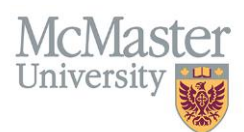

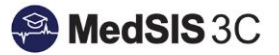

#### Registration Info: Training Session: 2021 - 2022 Approval Status: New

| = | = Trainee Search Result      |                            |                             |                                  |                           |                               |                                 |  |  |  |  |
|---|------------------------------|----------------------------|-----------------------------|----------------------------------|---------------------------|-------------------------------|---------------------------------|--|--|--|--|
| S | earch:                       |                            |                             | Print Documents                  | 🛧 Export 📔 View C         | ertificates                   | 🕴 Run Task 🛛 🐣 View Profile     |  |  |  |  |
| ~ | Name                         | Registration ^<br>Status 🗸 | Last Program                | Last Training Start ^<br>Date 	v | Last Training End<br>Date | Last Training Approval Status | Last Training Completion Status |  |  |  |  |
| ✓ | Abdali, Daniyal              |                            | Internal Medicine           | 01-Jul-2021                      | 30-Jun-2022               | New                           | Completed Training              |  |  |  |  |
| ✓ | Abdali, Talal                |                            | Anesthesiology              | 01-Jul-2021                      | 30-Jun-2022               | New                           | Continue Training               |  |  |  |  |
| ~ | Abu Halimah, Jalal Hamoud A. |                            | General Surgery             | 27-Jul-2021                      | 04-May-2022               | New                           | Completed Training              |  |  |  |  |
| ~ | Abu-Ghazaleh, Nadine         |                            | Family Medicine             | 21-Oct-2021                      | 30-Jun-2022               | New                           | Continue Training               |  |  |  |  |
| 1 | Adili Anthony                |                            | Physical Medicine And Rehab | 27-Oct-2021                      | 30-Jun-2022               | New                           | Continue Training               |  |  |  |  |

#### Click on program name to edit training line details:

| Training Lines                            |                |                                  |                                              |                 |             |             |         |                 |        |                       |                    |                       |        |
|-------------------------------------------|----------------|----------------------------------|----------------------------------------------|-----------------|-------------|-------------|---------|-----------------|--------|-----------------------|--------------------|-----------------------|--------|
|                                           |                |                                  |                                              |                 |             |             |         |                 |        |                       | + Add Tra          | aining                |        |
| Session 2021 - 2022     Edit Registration |                |                                  |                                              |                 |             |             |         |                 |        |                       |                    | ration                |        |
| Program                                   | Training Level | Funding Source                   | Funding Category                             | Training Status | Start Date  | End Date    | Туре    | Reg'n<br>Status | Waiver | Completion<br>Status  | Approval<br>Status | Certificate<br>Status | Alerts |
| Internal Medicine                         | PGY3           | Ont Min Hlth- Ministry<br>Funded | Regular MOH<br>Funding/Clinical<br>Education | Active          | 01-Jul-2021 | 30-Jun-2022 | Trainee |                 | N      | Completed<br>Training | New                |                       | •      |

Make any necessary changes and outline the changes in the comment field. There will be a warning when you submit to confirm all change made.

| Training Profile            |                                 |   |                         |                                                                                                    |                                       |
|-----------------------------|---------------------------------|---|-------------------------|----------------------------------------------------------------------------------------------------|---------------------------------------|
| 🛗 Session 2021 - 2022 -     | Edit Training                   |   |                         |                                                                                                    | New                                   |
| Trainee Type*:              | Trainee                         | * |                         |                                                                                                    |                                       |
| Training Program*:          | Internal Medicine               | ~ | Base Program*:          | Internal Medicine V                                                                                                    | )                                     |
| Training Level*:            | PGY3                            | ~ | Funding Source*         | Ont Min Hith- Ministry Funded                                                                                                    | )                                     |
| Training Status*:           | Active                          | ~ | Training Status Detail: | Select V                                                                                                    | )                                     |
| Location:                   | Select                          | * | Employment Type*:       | FULL TIME                                                                                                    |                                       |
| Base Location:              | Hamilton Region                 | * | Start Date*:            | 01-Jul-2021 Changed End                                                                                                    |                                       |
| Payment Agent:              | Select                          | * | End Date*:              | 29-Jun-2022                                                                                                    |                                       |
| Waiver:                     | NO NO                           |   |                         |                                                                                                    |                                       |
| Training Completion         |                                 |   |                         |                                                                                                    |                                       |
| Training Completion Status* | Continue Training               | ~ | Recomption              | Date: Training Line changed.                                                                                                    |                                       |
| Comments                    |                                 |   |                         | Changes to the Training Line will be validated by the F<br>The Training Line status will change to Pending Appro<br>Are you sure you want to submit the form? | <sup>2</sup> G Administrator.<br>val! |
| History Last modified on 2  | 2-Feb-2019, 10:15 by K4Y Admin. |   |                         | 🗸 Submit 📳 Sa                                                                                                    | ave Delete X Cancel                   |

Once the updates to the line are submitted, the Approval Status will update from "New" to "Pending Approval". Postgrad will review and approve the updates.

| McMas      | ter |
|------------|-----|
| University |     |

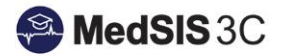

| Training Lines               |                                |                                  |                                              |                 |             |                 |         |                 |      |     |        |                      |                  |        |
|------------------------------|--------------------------------|----------------------------------|----------------------------------------------|-----------------|-------------|-----------------|---------|-----------------|------|-----|--------|----------------------|------------------|--------|
| + Add Train                  |                                |                                  |                                              |                 |             |                 |         |                 |      |     |        | aining               |                  |        |
| 🛗 Session 2019 - 2020        |                                |                                  |                                              |                 |             |                 |         |                 |      |     | ration |                      |                  |        |
| Program                      | Training Level                 | Funding Source                   | Funding Category                             | Training Status | Start Date  | End Date        | Туре    | Reg'n<br>Status | Pool | FTE | Waiver | Completion<br>Status | Approval Status  | Alerts |
| Obstetrics And<br>Gynecology | PGY2                           | Ont Min Hlth-<br>Ministry Funded | Regular MOH<br>Funding/Clinical<br>Education | Active          | 01-Jul-2019 | 26-Jun-<br>2020 | Trainee |                 |      |     | N      | Continue<br>Training | Pending Approval | •      |
| • Trainee is not fully p     | Trainee is not fully promoted. |                                  |                                              |                 |             |                 |         |                 |      |     |        |                      |                  |        |

# **Postgraduate Office Role**

PG Office will review training lines submitted by programs with a status of "Pending Approval"

• Comments made by the program will be used by the PG office to support changes submitted.

Once the training line has been reviewed by PG, the line will be saved and show as "Approved".

• NOTE: There is no feedback sent to the program once approved – Postgrad will contact you directly if necessary.

PG will monitor all learners with training lines with a status of "Pending Approval" until all learners are "Approved".

# How to See an Overview of Learners Promotion Statuses

Once all your learners have been promoted, you can look at an overview of all learner statuses.

- 1. Go to the Trainee Registration Module
- 2. On the main trainee registration screen, choose all four options under the "Approval Status" filter and click "Search":

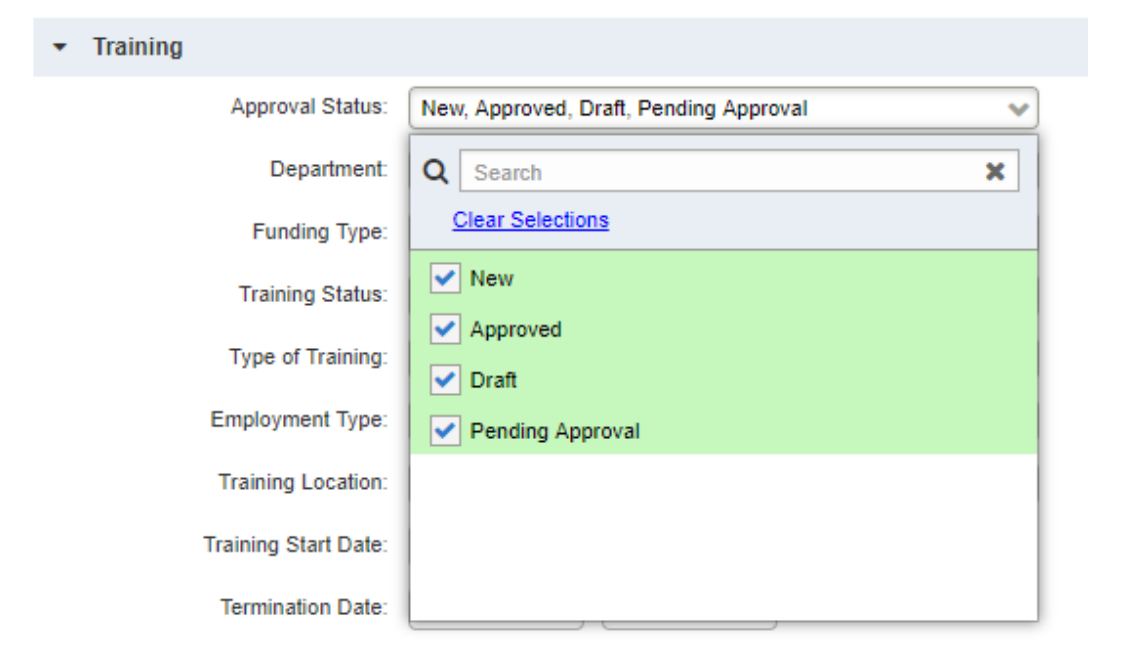

3. On the search screen, the column "Last Training Approval Status" will display the current approval status for each learner:

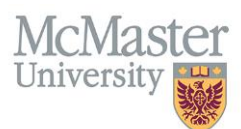

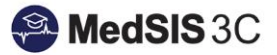

| Registration Info Training Session : 2019 - 2020 Trainee Status : All Trainee Type : All Registration Status : All Approval Status : Approved, New, Pending Approval                                                                                                    |                             |           |                          |                        |                                 |                               |
|----------------------------------------------------------------------------------------------------|-----------------------------|-----------|--------------------------|------------------------|---------------------------------|-------------------------------|
| :     Trainee Search Result     Selected: 0 Total: 37 🛓 🛊                                                                                                    |                             |           |                          |                        |                                 |                               |
| Search: Search: Search |                             |           |                          |                        |                                 | 🕴 Run Task 💄 View Profile     |
|                                                                                                    | Name 🔺                      | Student # | Last Training Start Date | Last Training End Date | Last Training Completion Status | Last Training Approval Status |
|                                                                                                    | Alsalem, Hanan Najeeb A. E. | 400248765 | 01-Jan-2020              | 30-Jun-2020            | Completed Training              | Approved                      |
|                                                                                                    | Bartlett, Katelyn Marie     | 400220604 | 01-Jul-2019              | 26-Jun-2020            | Continue Training               | Pending Approval              |
|                                                                                                    | Bloomfield, Valerie         | 400103598 | 01-Jul-2019              | 30-Jun-2020            | Continue Training               | Approved                      |
|                                                                                                    | Buwembo, Alice              | 400159695 | 01-Jul-2019              | 30-Jun-2020            | Continue Training               | New                           |
|                                                                                                    | Carter Ramirez, Alison      | 001267103 | 01-Jul-2019              | 30-Jun-2020            | Completed Training              | New                           |
|                                                                                                    | Clark, Kaylee Jordan        | 400045530 | 01-Jul-2019              | 30-Jun-2020            | Continue Training               | New                           |
|                                                                                                    | Cockburn, Norah             | 001232251 | 01-Jul-2019              | 30-Jun-2020            | Continue Training               | New                           |

Each year, the Postgraduate Office will provide the deadline for learners to be promoted by. Due to this only occurring once per year, there will be annual training sessions as a refresher to ensure your learners are properly promoted.

## **QUESTIONS?**

If you have any questions or difficulties with this process, please contact MedSIS at medsis@mcmaster.ca